| キャンパス外から電子ジャーナルを読むには                                  |                                                                                                    |
|-------------------------------------------------------|----------------------------------------------------------------------------------------------------|
|                                                       | (Shibboleth認証)                                                                                                |
| ①図書館ホームページの右側メニューの<br>電子ジャーナル・データベースのロゴを<br>クリック      | ②画面左側のメニューから<br>岡山大学契約電子ジャーナル一覧を<br>クリック                                                                      |
| 学内者限定<br>電子ジャーナル<br>データベース                            | <ul> <li>○ 学内資料を探す</li> <li>● 岡山大学蔵書検索<br/>(OPAC)</li> </ul>                                                  |
|                                                       | <ul> <li>● ゴルー覧 □</li> <li>● 岡山大学契約データベー</li> <li>● 岡山大学契約データベー</li> <li>● ス/電子ブック等</li> </ul>                |
| <b>学外からアクセスしています。</b> 全文を見るにはログインをお願いします。             |                                                                                                    |
| 新規検索/ New Search 利用上の注意 Attention for Use             | ユーザー設定 言語/Language * Return to Library HP                                                                     |
| 電子ジャーナル等を検索できます/Search for E-Journals                 |                                                                                                    |
| タイトル、サブジェクトまたはISSN/ISBN を入力     3       1111にはな     1 | <sup>⊉</sup> 外からアクセスしています。<br>≧文を見るにはログインをお願い<br>レます」というメッセージをクリック                                            |
|                                                       |                                                                                                    |
| 岡山大学<br>OKAYAMA UNIVERSITY                            | 岡山大学 ログイン先:<br>OKAYAMA UNIVERSITY sp.ebrary.com                                                               |
| 統合認証システムログイン                                          | サービスの利用に必要な個人情報<br>eduPersonPrincipalName pltp11ma@okayama-u.ac.jp                                            |
| 岡大ID                                                  | このサービスにアクセスするには上記の個人情報が必要です。 アクセスごとにこれらの情報を送信することに<br>同意しますか?                                                 |
| パスワード                                                 | 同意の有効期間の設定:                                                                                                   |
| Login                                                 | <ul> <li></li></ul>                                                                                           |
|                                                       | 必要な情報が変更された場合に再度確認する<br>。今回と同じ情報を会後上自動的にこのけービフー送信することに回答:ます                                                   |
| ③岡大IDとパスワードで                                          | <ul> <li>フロビベリは開発でフロロ動がリビビッシーこ人に送信することに同意します。</li> <li>         ・今後は確認しない     </li> </ul>                     |
| ログイン                                                  | <ul> <li>今後アクセスするすべてのサービスにおいて、必要とされるすべての情報を送信することに同意します。</li> <li>この設定は、ログインページのチェックボックスにていないできます。</li> </ul> |
|                                                       | 同意しない同意する                                                                                                    |

されたら「同意する」をクリック。

一度ログインしたら、画面を閉じるまではそのまま利用できます。

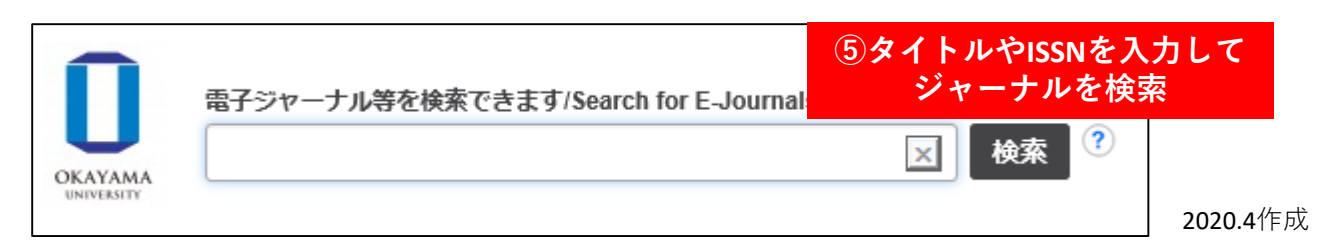